## **ISTRUZIONI REGISTRO ELETTRONICO "SCUOLANEXT"**

COLLEGARSI AL PORTALE WWW.PORTALEARGO.IT OPPURE AL SITO DELLA SCUOLA WWW.IPSIA.TELNETWORK.IT CLICCANDO POI SU ARGOSCUOLANEXT. INSERIRE QUINDI I DATI RICHIESTI Nella sezione registri vi sono due icone fondamentali

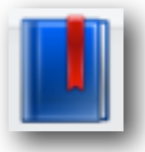

REGISTRO DI CLASSE (BLU)

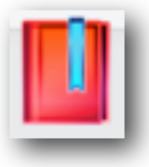

REGISTRO DEL PROFESSORE (ROSSO)

# **REGISTRO DI CLASSE**

Fare click sull'icona del registro blu e selezionare indirizzo e classe desiderata, quindi cliccare su *conferma*.

| Regi | stro di | Classe                     |                                                    |                 | 0 ×                    |
|------|---------|----------------------------|----------------------------------------------------|-----------------|------------------------|
| Gior | nale A  | Assenze/Giustificazioni    | SCIENTIFICO POTENZIAMEN<br>LABORATORIO SCIENTIFICO | то ĝ            | Giorno: 03/06/2013 📰 🕨 |
| Ora  | Pres.   | Materia                    | Docente                                            | Attività Svolta | Attività Assegnata     |
| 1    |         | DISEGNO E STORIA DELL'ARTE |                                                    |                 |                        |
| 2    |         | LINGUA E CULTURA LATINA    |                                                    |                 |                        |
| 3    |         | FILOSOFIA                  | CHERRAN CHERLICIC                                  |                 |                        |
| 4    |         | MATEMATICA                 | BUEFFAMAMAC DRACT                                  |                 |                        |
| 5    |         | FISICA                     | -6L03-44530                                        |                 |                        |
| 6    |         |                            |                                                    |                 |                        |
|      |         |                            |                                                    |                 |                        |

## FIRMARE LA PRESENZA

Il registro si apre con la sezione Giornale.

Qui sarà necessario apporre la firma di presenza: selezionare l'ora in cui si vuole firmare e cliccare su *Inserisci presenza* 

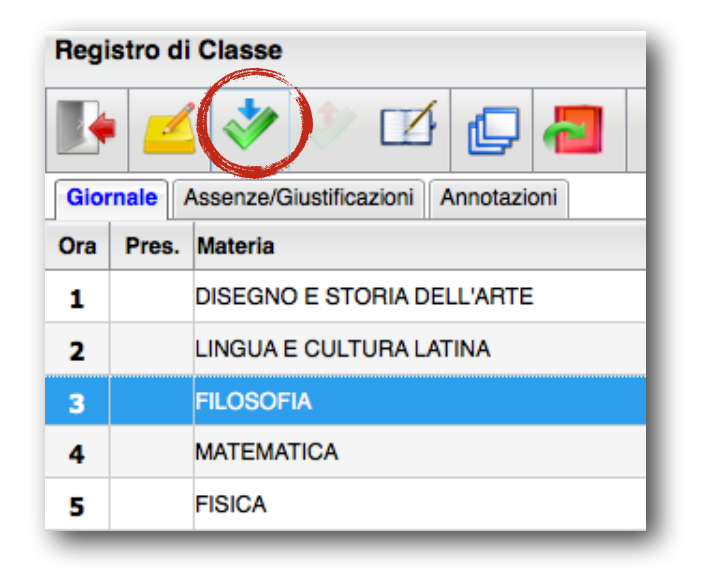

Il programma inserirà un segno di spunta verde a fianco del nome della materia per indicare che la presenza è stata inserita

NB: se non è stato inserito l'orario (cioè non vi è il nome della materia) l'icona verde non comparirà. In questo caso per firmare basterà **selezionare l'ora e fare doppio click**.

| Gior | nale / | Assenze/Giustificazioni Annotazioni |                            |
|------|--------|-------------------------------------|----------------------------|
| Ora  | Pres.  | Materia                             | Docente                    |
| 1    |        | DISEGNO E STORIA DELL'ARTE          |                            |
| 2    |        | LINGUA E CULTURA LATINA             |                            |
| 3    | 4      | FILOSOFIA                           |                            |
| 4    |        | MATEMATICA                          | CONTRACTOR AND A DECOMPANY |
| 5    |        | FISICA                              | GLO SHREESO                |
| 6    |        |                                     |                            |
|      |        |                                     | ·                          |

In caso di errore è possibile annullare la presenza cliccando sull'icona Elimina presenza

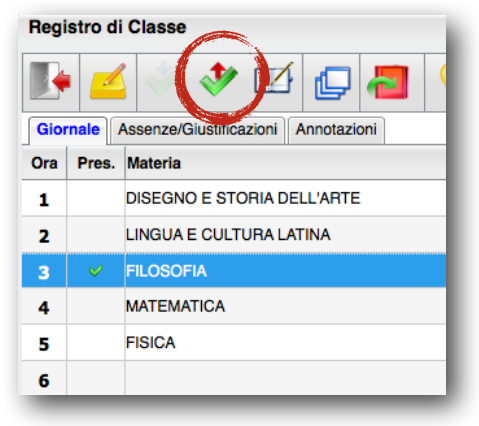

#### FIRMARE UNA COMPRESENZA

E' possibile gestire una **situazione di compresenza** tra due o più docenti. Procedere in questo modo: selezionare l'ora in cui si effettua la compresenza già firmata dal collega. Fare click sul pulsante *Modifica*.

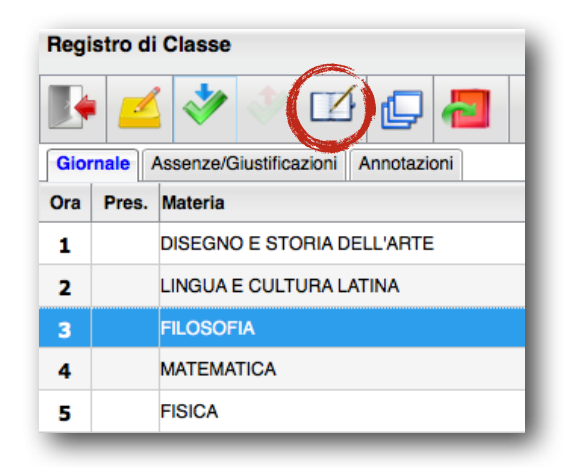

il sistema chiederà se si vuole effettuare una sostituzione o una compresenza. In questo modo, nel secondo caso, verrà duplicata l'ora di lezione per consentire ad entrambi i docenti di firmare la propria presenza.

#### FIRMARE UNA SOSTITUZIONE

Il registro elettronico consente di effettuare anche la sostituzione di un docente assente.

1) Sostituzione in una propria classe:

selezionare l'ora di lezione in cui si deve sostituire il docente assente, quindi scegliere la propria materia mediante il pulsante *Modifica* (descritto in precedenza). In corrispondenza dell'ora in cui è avvenuta la sostituzione saranno riportati i nominativi di entrambi i docenti (supplente e sostituito). In particolare, accanto al nome del docente supplente comparirà l'icona di presenza, mentre accanto al nome del docente sostituito comparirà l'icona di sostituzione.

| Conferma                      | *                     |
|-------------------------------|-----------------------|
| uoi effettuare una sostituzio | te o una compresenza? |
| Sostituzione  Compresenza     |                       |
|                               |                       |
|                               |                       |
|                               |                       |
|                               |                       |
|                               | Conferma Annulla      |

#### Sostituzione in altra classe:

Appena cliccato sul registro blu, (registro di classe), togliere la spunta in alto a destra su *Solo classi del Docente*.

| Solo classi del D.                                                                                          | Docente 🗹 🔰 Anno scolastico: 2012/2 | <b>:013</b> ⊕ |
|----------------------------------------------------------------------------------------------------|-------------------------------------|---------------|
| Struttura Scolastica<br>▲ ALDO MORO<br>\$\$ SCIENTIFICO POTENZIAMENTO LABORATORIO SCIENTIFICO               |                                     |               |
| 동셉 TRIENNIO AUTONOMIA LINGUISTICO<br>동셉 TRIENNIO AUTONOMIA SCIENTIFICA<br>동셉 TRIENNIO AUTONOMIA TECNOLOGICO |                                     |               |

Compariranno tutti gli indirizzi e tutte le classi della scuola. A questo punto proseguire come nel caso 1)

## **INSERIRE ATTIVITÀ SVOLTA E ASSEGNARE COMPITO AGLI STUDENTI**

Se si vuole registrare la propria presenza per un'altra materia o compilare anche i campi di Attività, è necessario cliccare sul pulsante *Modifica*.

| lodifica Registro | di Classe                       | *                |
|-------------------|---------------------------------|------------------|
| Materia:          | MATEMATICA APPLICATA            | <u> </u>         |
| Att. Svolta:      |                                 | <b>4</b> )       |
|                   |                                 | 4                |
|                   |                                 |                  |
|                   | Caratteri inseriti (max 250): 0 |                  |
|                   |                                 |                  |
| Att. Assegnata:   |                                 | 4)               |
|                   |                                 | 4                |
|                   |                                 |                  |
|                   | Caratteri inseriti (max 250): 0 |                  |
|                   |                                 |                  |
|                   |                                 |                  |
|                   |                                 |                  |
|                   |                                 | Conferma Annulla |

Si aprirà una finestra nella quale sarà possibile selezionare, da un apposito menu a tendina, una materia tra quelle insegnate dal docente nella classe, e compilare o importare dal programma scolastico o dal registro del Professore le attività svolte ed assegnate.

NB: le attività assegnate vanno inserite nel giorno di consegna. Per fissarle quindi occorre prima spostarsi nel giorno corretto aprendo il calendario presente in alto a destra.

| Regi | stro di | Classe                              |                                                    |                 | ×0                     |
|------|---------|-------------------------------------|----------------------------------------------------|-----------------|------------------------|
|      |         |                                     | SCIENTIFICO POTENZIAMEN<br>LABORATORIO SCIENTIFICO | іто<br>0-       | Giorno: 03/06/2013 📰 📦 |
| Gior | nale    | Assenze/Giustificazioni Annotazioni |                                                    |                 |                        |
| Ora  | Pres.   | Materia                             | Docente                                            | Attività Svolta | Attività Assegnata     |
| 1    |         | DISEGNO E STORIA DELL'ARTE          | NAME OF GROOM PARTY AND INCOME.                    |                 |                        |
| 2    |         | LINGUA E CULTURA LATINA             |                                                    |                 |                        |
| 3    |         | FILOSOFIA                           |                                                    |                 |                        |
| 4    |         | MATEMATICA                          |                                                    |                 |                        |
| 5    |         | FISICA                              | 16L01949650                                        |                 |                        |
| 6    |         |                                     |                                                    |                 |                        |
|      |         | •                                   | •                                                  | •               |                        |

A questo punto selezionare l'ora di lezione e fare click sul pulsante *Modifica*: comparirà una finestra in cui sarà possibile inserire l'attività assegnata. Chiudere cliccando su *Conferma*.

## **REGISTRARE LE ASSENZE E I RITARDI**

Cliccare su *Assenze/Giustificazioni*. Il giorno selezionato è evidenziato in blu: l'intera colonna ha inoltre un colore più chiaro (azzurro per l'intestazione e bianco per le caselle).

Se in un dato giorno l'alunno ha assenze/ritardi arretrati da giustificare, la sua casella ha sfondo giallo.

Cliccare sul pulsante Inserimento dati per aprire il pannello di inserimento.

| Registro di Classe                           |                      |                       |                         |                       |                       | 0 🗙                  |
|----------------------------------------------|----------------------|-----------------------|-------------------------|-----------------------|-----------------------|----------------------|
| 💽 🗹 🖑 🖉 🖉                                    |                      | PROGETTO ERICA - 3/   | A 🕕                     | 4                     | Giorno: 19/           | 08/2013 📧 🕨          |
| Giornale Assenze/Giustificazioni Annotazioni |                      |                       |                         |                       |                       |                      |
|                                              | Lunedì<br>19/08/2013 | Martedì<br>20/08/2013 | Mercoledì<br>21/08/2013 | Giovedì<br>22/08/2013 | Venerdì<br>23/08/2013 | Sabato<br>24/08/2013 |
| Deve giustificare                            |                      |                       |                         |                       |                       |                      |
| 1 🚨 ALLEGRETTI LUCA 28/12/1993               |                      |                       |                         |                       |                       |                      |
| 2 🚨 AMICO CAMILLA 30/03/1993                 |                      |                       |                         |                       |                       |                      |
| 3 🚨 BALDINI ANNA 20/01/1993                  |                      |                       |                         |                       |                       |                      |
| 4 🚨 BERTINETTI SILVIA 08/06/1991             |                      |                       |                         |                       |                       |                      |
| 5 🚨 BOCCIA GIULIA 16/09/1993                 |                      |                       |                         |                       |                       |                      |
| 6 🚨 FASOLI LINDA 26/10/1993                  |                      |                       |                         |                       |                       |                      |
| 7 🚨 LANZA CARMEN 10/04/1993                  |                      |                       |                         |                       |                       |                      |
| 8 SMARCOLIN FRANCESCA 26/10/1993             |                      |                       |                         |                       |                       |                      |
| 9 🧟 MARIOZZI SABRINA 04/03/1993              |                      |                       |                         |                       |                       |                      |
| 10 🚨 SANSONE LUCREZIA 11/06/1993             |                      |                       |                         |                       |                       |                      |
| 11 🦲 ZURLI ILEANA 06/08/1993                 |                      |                       |                         |                       |                       |                      |

Al click si aprirà la seguente finestra di Inserimento Dati:

| Lunedì - 19/08/2013          |                             |     |               | *               |
|------------------------------|-----------------------------|-----|---------------|-----------------|
| Alunno                       | Ass/Rit/Usc.                | Ora | Orario(hh:mm) | Ore Ass.(hh:mm) |
| SALLEGRETTI LUCA 28/12/1993  | (Nessuna)                   | 0 🍚 |               |                 |
| AMICO CAMILLA 30/03/1993     | (Nessuna)                   | 0 🗇 |               |                 |
| BALDINI ANNA 20/01/1993      | (Nessuna)                   | 0   |               |                 |
| SERTINETTI SILVIA 08/06/1991 | (Nessuna)                   | 0 😂 |               |                 |
| BOCCIA GIULIA 16/09/1993     | (Nessuna)                   | 0   |               |                 |
| FASOLI LINDA 26/10/1993      | (Nessuna)                   | 0 😌 |               |                 |
|                              | Assenza Generica            |     |               |                 |
| a LANZA CARMIEN 10/04/1993   | Assenza Pomeridiana         | V   |               |                 |
| ARCOLIN                      | Astensione collettiva       | 0 🤤 |               |                 |
| FRANCESCA 20/10/1993         | Collettiva giustificata     |     |               |                 |
| ARIOZZI SABRINA 04/03/1993   | Collettiva non giustificata | 0 😌 |               |                 |
| SANSONE LUCREZIA 11/06/1993  | Giustificata                | 0 💭 |               |                 |
| ZURLI ILEANA 06/08/1993      | Ingresso in 2^ ora          | 0 🔿 |               |                 |
|                              | Ingresso in 3^ ora          |     |               |                 |
|                              | Ingresso in 4^ ora          |     | Confor        |                 |
|                              | Malattia giustificata       |     | Comer         | Annula          |

Aprire il menù a tendina a fianco dell'alunno assente e scegliere una delle seguenti voci: • assenza non giustificata

- assenza giustificata
- ritardo non giustificato
- ritardo giustificato
- uscita anticipata

NB: se un alunno entra in ritardo ricordarsi di indicare l'ora (1°, 2°...) o l'orario (hh:mm)

#### **GIUSTIFICARE ASSENZE E RITARDI**

Sempre nella sezione *Assenze/Giustificazioni* cliccare sul nome dell'alunno che deve giustificare. Si aprirà la seguente finestra

| unno                  | A                | ss/Rit/Usc.                                | Ora      | I   | Orario(hh:mm) | Ore Ass.(hh:mm |
|-----------------------|------------------|--------------------------------------------|----------|-----|---------------|----------------|
| FASOLI LINDA 26/10/19 | 93 (             | Nessuna)                                   | <b>⊻</b> | 0 😌 |               |                |
|                       |                  |                                            |          |     |               |                |
|                       |                  |                                            |          |     |               |                |
|                       |                  |                                            |          |     |               |                |
|                       |                  | Elenco delle Asse                          | nze      |     |               |                |
|                       |                  |                                            |          |     |               |                |
| ustifica Dan Assenza  | Cod. Assen:      | a Descrizione Assenza                      |          |     |               |                |
| Istifica Dan Assenza  | Cod. Assen:<br>A | za Descrizione Assenza<br>Assenza Generica |          |     |               |                |
| Istifica Da a Assenza | Cod. Assen:<br>A | Za Descrizione Assenza<br>Assenza Generica |          |     |               |                |
| ustifica Da a Assenza | Cod. Assen:<br>A | za Descrizione Assenza<br>Assenza Generica |          |     |               |                |
| ustifica De a Assenza | Cod. Assent      | za Descrizione Assenza<br>Assenza Generica |          |     |               |                |
| ustifica Dz a Assenza | Cod. Assent      | za Descrizione Assenza<br>Assenza Generica |          |     |               |                |

Nella sezione *Elenco delle assenze* mettere il segno di spunta nella casella *Giustifica,* a fianco dell'assenza o ritardo da giustificare.

Se il docente registra la giustificazione per tutte le assenze arretrate la casella relativa all'alunno non sarà più colorata in giallo.

## **INSERIRE DELLE ANNOTAZIONI NEL REGISTRO DI CLASSE**

La scheda *Annotazioni* presenta un prospetto settimanale (da lunedì a sabato, tre giorni per riga), che riporta le annotazioni inserite giornalmente da tutti i docenti che hanno ore di lezione nella classe.

| Registro di Classe                         |                    | 0 8                        |
|--------------------------------------------|--------------------|----------------------------|
| 💽 🖉 🖑 🖓 🔟                                  | PRC ERI            | 🧐 📢 Giorno: 21/08/2013 🗵 🕨 |
| Giornale Assenze/Giustificazioni Annotazio | ni                 |                            |
| Lunedì 19/08/2013                          | Martedì 20/08/2013 | Mercoledì 21/08/2013 🧭     |
|                                            |                    |                            |
| Giovedi 22/08/2013                         | Venerdì 23/08/2013 | Sabato 24/08/2013          |
|                                            |                    |                            |

NB: è possibile inserire annotazioni in un giorno specifico solo se il docente ha prima firmato la presenza in classe.

Per inserire un'annotazione selezionare l'icona a forma di matita nel giorno evidenziato in blu (per cambiare giorno muoversi con le frecce presenti nel box in alto a destra).

NB: in questa sezione vanno riportate solo le seguenti comunicazioni:

#### lettura circolari

Ogni altra comunicazione (es. verifiche, rapporti disciplinari, uscite didattiche, ecc...) deve essere data attraverso la funzione *Inserisci appunti per la classe* 

## **INSERIRE APPUNTI DI CLASSE**

Un'altra modalità per dare comunicazione ai colleghi è la sezione *Appunti di Classe*. Qui andranno inserite tutte le comunicazioni che possono interessare i docenti del C.d.C. (avvisi in merito ad uscite didattiche, compiti in classe, ecc...)

Differenze tra Annotazioni e Appunti di Classe:

- le annotazioni sono visibili solo se i colleghi aprono la sezione *Annotazioni* e selezionano il giorno specifico in cui è stata scritta; gli appunti di classe sono invece sempre visibili e inoltre alla presenza di una nuova comunicazione tutti i docenti del medesimo C.d.C. vengono avvertiti dalla comparsa della scritta "Appunti!"

| Regi | istro di Classe |                            |         |                     | • • •                              |
|------|-----------------|----------------------------|---------|---------------------|------------------------------------|
|      | • 🛃 🖑           | * 🗹 🗗 🚪                    | PROGETT | 'O ERICA - 4A 🕕 App | punti 🕕 🦈 🧃 Giorno: 21/08/2013 🖃 🕨 |
| Gio  | rnale Assenze/G | iustificazioni Annotazioni |         |                     |                                    |
| Ora  | Pres. Materia   |                            | Docente | Attività Svolta     | Attività Assegnata                 |
| 1    |                 |                            |         |                     |                                    |
| 2    |                 |                            |         |                     |                                    |
| 3    |                 |                            |         |                     |                                    |
| 4    |                 |                            |         |                     |                                    |
| 5    |                 |                            |         |                     |                                    |
| 6    |                 |                            |         |                     |                                    |
|      |                 |                            |         |                     |                                    |

Per visualizzare le comunicazioni si può procedere in uno di questi due modi:

1) cliccare sulla scritta rossa *Appunti!* . Compariranno tutte le comunicazioni fissate in una data futura

| Data Appunto                  | Inserito da |  |
|-------------------------------|-------------|--|
| 24/08/2013 antani             | G. ROSSI    |  |
| 24/08/2013 Verifica scritta d | <br>G ROSST |  |

2) cliccare sul pulsante Appunti di classe presente nel menù di sinistra

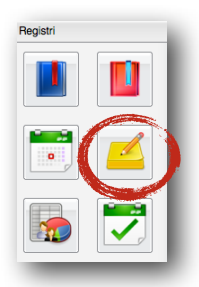

Comparirà una finestra contenente tutte le comunicazioni (anche quelle passate) di tutte le classi nelle quali si insegna.

| Chiudi - 💡 -                   |   |            |                                                  | Anno scolastico: 2012/2013 |
|--------------------------------|---|------------|--------------------------------------------------|----------------------------|
| Struttura Scolastica           |   | Data       | Appunto                                          | Inserito da                |
| Laggerro Erica                 |   | 24/08/2013 | Verifica scritta di matematica                   | G. ROSSI                   |
| 1A ISTITUTO TECNICO            | 2 | 24/08/2013 | Uscita didattica                                 | G. ROSSI                   |
| "FERMI"<br>2A ISTITUTO TECNICO | & | 26/07/2013 | gita al museo di storia                          | G. VERDI                   |
| COMMERCIALE STATALE            | 2 | 24/07/2013 | gita al museo di storia naturale                 | G. VERDI                   |
| 2B ISTITUTO TECNICO            | Å | 24/07/2013 | Prove tecniche di preparazione in ca<br>incendio | aso di S. SUPERVISOR       |
| "FERMI"<br>3A ISTITUTO TECNICO | 2 | 06/06/2013 | compito                                          | G. ROSSI                   |
| COMMERCIALE STATALE            |   | 04/06/2013 | verifica orale                                   | G. ROSSI                   |
| 4A ISTITUTO TECNICO            | 2 | 03/06/2013 | lunedi 3 uscita al teatro                        | G. ROSSI                   |
| "FERMI"                        | 2 | 20/05/2013 | verifica scritta                                 | G. ROSSI                   |
| COMMERCIALE STATALE            | 2 | 15/05/2013 | descrizione appunto                              | G. ROSSI                   |
| "FERMI"                        |   | 14/05/2013 | la classe esce alle 12.45                        | G. ROSSI                   |
|                                | 2 | 01/04/2013 | verbi                                            | G. ROSSI                   |
|                                |   | 07/12/2012 | COMPITO MATEMATICA                               | G. ROSSI                   |
|                                | 2 | 18/10/2012 | ritardo                                          | G. ROSSI                   |
|                                | 2 | 12/10/2012 | compito in classe                                | G. ROSSI                   |

Sempre da questa sezione è possibile cancellare, modificare e inserire appunti. NB: è possibile cancellare ed editare solo i propri appunti. Non si potrà invece compiere nessuna azione sugli appunti inseriti da altri docenti.

## **REGISTRO DEL PROFESSORE**

Fare click sull'icona del registro rosso e selezionare indirizzo e classe desiderata, quindi cliccare su *conferma*.

NB: un modo più rapido per aprire il registro del professore è fare clic sull'icona del registro rosso quando ci si trova ancora nel registro di classe. Es: se è aperto il registro di classe della 3^B, cliccando sull'icona rossa di aprirà il registro del professore della 3^B.

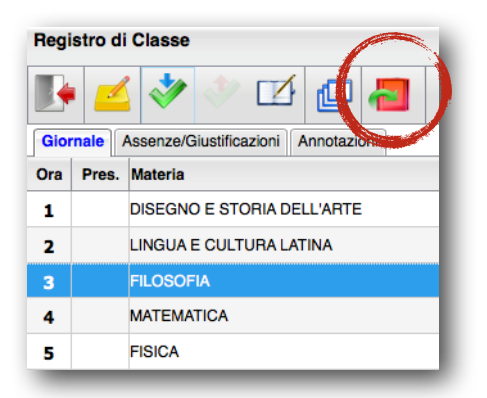

Una volta cliccato si aprirà la seguente finestra

| Registro del Professore                  |                      |                            |                         |                       |                       | (                    | ) )        | \$ |
|------------------------------------------|----------------------|----------------------------|-------------------------|-----------------------|-----------------------|----------------------|------------|----|
| 💽 🔒 🥙 🐻 🔁 💡                              | PROGET               | TO ERICA - 4A<br>APPLICATA | - MATEMATICA            | *                     | Giorno: 23            | /08/2013 📧           |            |    |
| Giornale Attività Prove Scritte/Pratiche |                      |                            |                         |                       |                       |                      |            |    |
|                                          | Lunedî<br>19/08/2013 | Martedì<br>20/08/2013      | Mercoledi<br>21/08/2013 | Giovedi<br>22/08/2013 | Venerdi<br>23/08/2013 | Sabato<br>24/08/2013 |            |    |
| ore di lezione 🤿                         | 0                    | 0                          | 0                       | 0                     | <b>1</b> 0            | 0                    |            |    |
| Assenza su Registro di classe            |                      |                            |                         |                       | 🛓 🖪                   |                      |            |    |
| 1 🚨 ABBACCHIO ANDREA 26/01/1994          |                      |                            |                         |                       |                       |                      | <b>P</b> ( | A  |
| 2 🧟 BIANCHI VIRGINIA 22/10/1992          |                      |                            |                         |                       |                       |                      | <b>P</b> ( | A  |
| 3 🧟 BORELLI MATILDE 22/06/1992           |                      |                            |                         |                       |                       |                      | <b>P</b> ( | A  |
| 4 🧟 CAGLI EMANUELA 03/05/1992            |                      |                            |                         |                       |                       |                      | <b>e</b> ( | A  |
| 5 🚨 FASSARI ILARIA 27/06/1992            |                      |                            |                         |                       |                       |                      | <b>P</b> ( | A  |
| 6 🍓 GIOSTRI ELISABETTA 20/02/1992        |                      |                            |                         |                       |                       |                      | <b>e</b> ( | A  |
| 7 🧟 PALAZZI MICHELA 26/03/1992           |                      |                            |                         |                       |                       |                      | <b>P</b> ( | A  |
| 8 🧟 PRIVITERA GIULIANA 01/07/1992        |                      |                            |                         |                       |                       |                      | <b>e</b> ( | A  |
| 9 🧸 ZURRIA DONATELLA 16/05/1992          |                      |                            |                         |                       |                       |                      | <b>P</b> ( | A  |

Nella sezione Giornale sarà possibile inserire voti orali e assenze

#### Inserimento assenze:

Cliccando sull'icona *Importazione assenze* verranno importati automaticamente assenze e ritardi precedentemente inseriti nel registro di classe.

#### Inserimento voti:

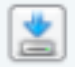

Cliccando sull'icona *Modifica rapida dei voti* sarà possibile dare una valutazione orale agli studenti selezionando il voto dal menù a tendina a fianco del nome dell'alunno. NB: se la disciplina ha due voti (scritto-orale o pratico-orale) <u>ricordarsi che queste</u> valutazioni vengono conteggiate unicamente per l'orale.

Un'altra modalità per inserire valutazioni è quella di cliccare direttamente sul nome dell'alunno. Tale modalità permette, volendo, anche di aggiungere un commento alla valutazione data.

NB: questi commenti non sono visualizzabili dalle famiglie.

| 1^ora: | (Nessuno) V Commento:                                                                                |              |                       |
|--------|----------------------------------------------------------------------------------------------------|--------------|-----------------------|
| Mostra | Argomenti: Svolti/Parz.Svolti v con data svolg. dal: al:<br>01/10/2012 2 23/06/2013 2<br>Descrizione | Ricarica Arg | omenti<br>Valutazione |
| 1.1    | n Insiemi numerici - L'insieme dei numeri naturali                                                   | 08/11/2012   | (Nessuno)             |
| 1.1    | 🍵 Insiemi numerici - Le operazioni in N                                                              |              | (Nessuno)             |
|        |                                                                                                    |              |                       |

### PERSONALIZZARE LE VALUTAZIONI

Per poter personalizzare le valutazioni cliccare su *Valutazioni/Assenze/Annotazioni* nella sezione *Didattica-Tabelle* del menù di sinistra

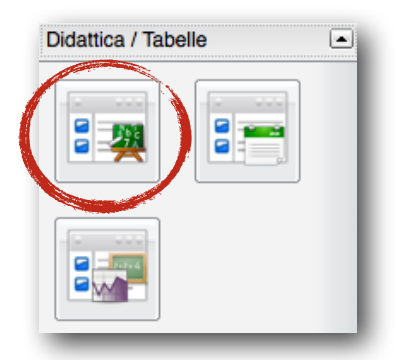

Si aprirà una finestra contenente una serie di possibili valutazioni, assenze e annotazioni di utilizzo esclusivo del proprio registro personale. Alcune di queste non possono essere né cancellate né modificate, altre invece sono a discrezione del docente che può eliminare, modificare e inserire nuove valutazione e annotazioni.

| Tab | Tabella Valutazioni/Assenze/Annotazioni 🕜 💥 |        |        |          |                                                       |          |  |  |  |  |
|-----|---------------------------------------------|--------|--------|----------|-------------------------------------------------------|----------|--|--|--|--|
|     | •                                           | -      | •      |          | Solo inseriti dal Docente 🗌 Ordina per: Ordine        | <b>_</b> |  |  |  |  |
|     | Ord.                                        | Тіро   | Codice | Valore   | Descrizione                                           |          |  |  |  |  |
| ٦   | 1                                           | v      | 9+     | 9,30     | nove +                                                |          |  |  |  |  |
| ٦   |                                             |        | 9-     | 8,70     | nove -                                                |          |  |  |  |  |
| ٦   | 1                                           | ۷      | 9/     | 9,50     | nove e mezzo                                          |          |  |  |  |  |
| ٦   | 1                                           | ۷      | Е      | 0,00     | ESONERO EDUCAZIO                                      |          |  |  |  |  |
| ٦   | 1                                           | ۷      | I.     | 5,00     | insufficiente                                         |          |  |  |  |  |
| 2   | 1                                           | ۷      | М      | 0,00     | molto                                                 | 1        |  |  |  |  |
| 2   | 1<br>= Inserito                             | dal Do | cente  | 😡 = Defi | molticsime<br>nito in Tabella BASE (non cancellabile) |          |  |  |  |  |

Evidenziare la valutazione sulla quale si vuole agire e cliccare l'icona *cancella* (rossa) per eliminare, *modifica* (gialla) per cambiare descrizione, tipologia o valore) e *crea nuovo* (verde) per inserire un nuovo tipo di valutazione o annotazione.

## **INSERIRE ATTIVITÀ SVOLTA E ASSEGNARE COMPITO AGLI STUDENTI**

Nella sezione *Attività* è possibile inserire sia l'attività svolta che quella assegnata. La procedura è esattamente uguale a quella vista per il registro di classe (*vedi pag. 4*).

| 🎙 🔒 🥙 🐻 🐴 💡                             | PROGETTO ERICA - 4A - MATEN<br>APPLICATA | PROGETTO ERICA - 4A - MATEMATICA |                      |  |  |  |
|-----------------------------------------|------------------------------------------|----------------------------------|----------------------|--|--|--|
| iornale Attività Prove Scritte/Pratiche |                                          |                                  |                      |  |  |  |
| Lunedì 19/08/2013                       | Martedì 20/08/2013                       |                                  | Mercoledì 21/08/2013 |  |  |  |
| Attività svolta                         | Attività svolta                          |                                  | Attività svolta      |  |  |  |
|                                         |                                          | 1.                               |                      |  |  |  |
| Attività assegnata                      | Attività assognata                       |                                  | Attività assegnata   |  |  |  |
| Giovedi 22/08/2013                      | Venerdì 23/08/2013                       |                                  | Sabato 24/08/2013    |  |  |  |
|                                         |                                          |                                  | Attività susta       |  |  |  |
| Allitina artika                         |                                          |                                  | Allana Stona         |  |  |  |
| Attività assegnata                      | Attività assegnata                       | h                                | Attività assegnata   |  |  |  |
|                                         |                                          |                                  |                      |  |  |  |
|                                         |                                          |                                  |                      |  |  |  |

Sia dal Registro di Classe che da quello personale, è possibile importare le attività che sono già state inserite in modo da non doverlo fare due volte. All'apertura della maschera di inserimento cliccare sull'icona blu *Importa da Registro di Classe* per copiare automaticamente quanto già inserito.

| Modifica Attività - 23/0 | 8/2013                          | ×                |
|--------------------------|---------------------------------|------------------|
| Att. Svolta:             |                                 |                  |
|                          | Caratteri inseriti (max 500): 0 |                  |
| Att. Assegnata:          |                                 |                  |
|                          | Caratteri inseriti (max 250): 0 |                  |
|                          |                                 |                  |
|                          |                                 | Conferma Annulla |

NB: le famiglie potranno visualizzare solo ed esclusivamente le attività svolte inserite nel registro di classe, mai quelle inserite nel registro personale.

## **INSERIRE PROVE SCRITTE O PRATICHE**

L'ultima scheda del registro del Professore presenta una visione di riepilogo sulle prove scritte e pratiche svolte dalla classe. In particolare contiene in orizzontale le prove effettuate durante l'anno scolastico.

| Registro del Professore                  |                      |                      |                     |                              |         |              | G                   | ) 🗙 |
|------------------------------------------|----------------------|----------------------|---------------------|------------------------------|---------|--------------|---------------------|-----|
| 📭 🔒 🥙 🐻 🔁 💡 👘                            | PRO                  | GETTO ERICA - 4A - M | ATEMATICA APPLICATA | Ð                            | ¢.      | Prova: 2     | 9/11/2012 (Scritto) | ~   |
| Giornale Attività Prove Scritte/Pratiche |                      |                      |                     |                              |         |              |                     |     |
| N° Prove inserite: 6                     | Mercoledi 17/10/2012 | Giovedi 08/11/2012   | Giovedì 29/11/2012  | <b>Giovedì</b><br>21/03/2013 | 27/04/2 | oato<br>1013 | Venerdi 23/08/2013  |     |
| Assenza su Registro di classe            |                      |                      | 🖄 🔛 🚺               |                              |         |              |                     |     |
| 1 🚨 ABBACCHIO ANDREA 26/01/1994          |                      |                      |                     |                              | 6.5     | 5            |                     | e   |
| 2 🚨 BIANCHI VIRGINIA 22/10/1992          | 5+                   |                      | 1/                  |                              | 7%      | 2            |                     | P   |
| 3 🚨 BORELLI MATILDE 22/06/1992           |                      |                      |                     |                              | 6/7     | ,            |                     | P   |
| 4 🚨 CAGLI EMANUELA 03/05/1992            | 7                    |                      |                     |                              |         |              |                     | P   |
| 5 🚨 FASSARI ILARIA 27/06/1992            | A                    |                      | 8/                  |                              |         |              |                     | P   |
| 6 🍓 GIOSTRI ELISABETTA 20/02/1992        |                      |                      |                     |                              |         |              |                     | P   |
| 7 🚨 PALAZZI MICHELA 26/03/1992           | 3                    |                      | 3                   |                              | 10      | )            |                     | P   |
| 8 🚨 PRIVITERA GIULIANA 01/07/1992        |                      |                      | 3-                  |                              |         |              |                     | P   |
| 9 A ZURRIA DONATELLA 16/05/1992          | 4+                   |                      |                     |                              | 5-      |              |                     | P   |

Da questa finestra è possibile inserire i voti cliccando sull'icona *Modifica rapida voti della* prova

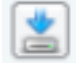

La procedura da seguire è esattamente uguale a quella indicata per le valutazioni orali (*vedi pag. 9*).

#### Inserire una nuova prova di verifica scritta o pratica

Per poter aggiungere una nuova prova di verifica occorre cliccare sull'icona *Gestione* prove scritte e pratiche presente nel menù *Registri* 

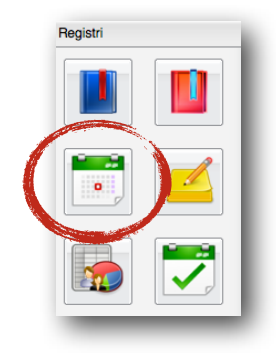

Si aprirà questa finestra:

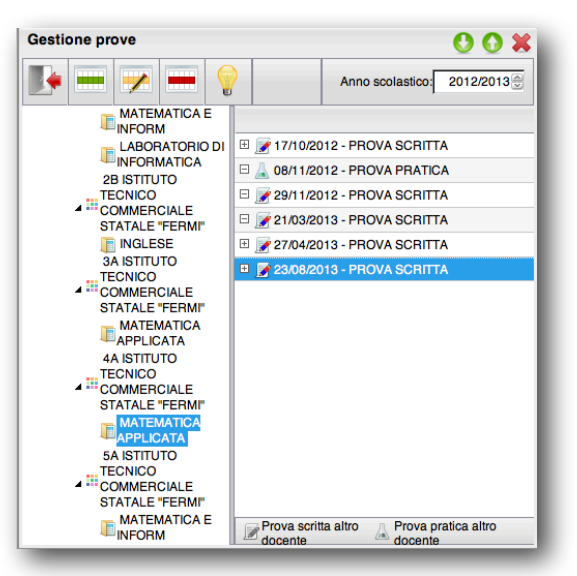

Nella parte sinistra vi sono tutte le classi attribuite al docente. Nella parte destra tutte le verifiche fissate durante l'anno da tutti i docenti del CdC.

Per inserire una nuova prova cliccare sull'icona *Inserisci prova* (verde). Occorre inserire la data della prova, la tipologia ed eventualmente gli argomenti.

| Dettaglio Prova               |                              | *                |
|-------------------------------|------------------------------|------------------|
| Data: 23/08/2013 Impologia:   | Prova scritta                |                  |
| Argomenti                     | Prova scritta                |                  |
| 7                             | Prova pratica                |                  |
|                               |                              |                  |
|                               |                              |                  |
|                               |                              |                  |
| 🖄 🗙 🚰 🔣 🔿s                    | olto 👌 Parzialm. svolto 🁌 No | on svolto        |
| Programma                     |                              |                  |
| 🗄 😰 1 - Insiemi numerici      |                              |                  |
| E 2 - Il calcolo letterale    |                              |                  |
| ∃ 😰 3 - Le equazioni          |                              |                  |
| 🗆 😰 4 - La geometria euclidea |                              |                  |
|                               |                              | Conferma Annulla |
|                               |                              |                  |

# **COMUNICAZIONI E CIRCOLARI**

Cliccando sull'icona *Bacheca docenti* presente nella sezione *Comunicazioni* si potrà accedere a tutte le comunicazioni <u>riservate ai docenti</u>.

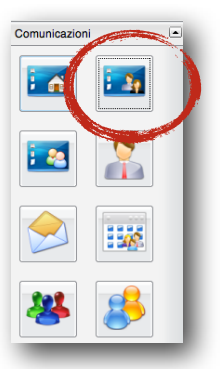

Qui sarà possibile avere accesso a tutte le circolari.

| Bacheca Docenti |                   |         |   |       |                               |   |   |  |  |  |
|-----------------|-------------------|---------|---|-------|-------------------------------|---|---|--|--|--|
|                 | +                 |         | 8 |       |                               | 6 |   |  |  |  |
|                 |                   | Oggetto |   | Messa | Data                          |   |   |  |  |  |
|                 | E Circolare nº 12 |         |   |       | Convocazione Collegio docenti |   |   |  |  |  |
|                 |                   |         |   |       |                               |   |   |  |  |  |
|                 |                   |         |   |       |                               |   |   |  |  |  |
|                 |                   |         |   |       |                               |   |   |  |  |  |
|                 |                   | _       | _ | _     | _                             | _ | _ |  |  |  |

Sempre nella medesima bacheca verranno attivate altre aree di comunicazione, a seconda delle esigenze.